# » User's Manual

BancaNet Empresarial

Collection > Massive Payments > Create a File > Copy From an Existing File >

## Index

» Massive Transfers

Copy of an existing file (Massive Transfers)

2 2

# » User's Manual

Collection > Massive Payments > Create a File > Copy From an Existing File >

### » Massive Transfers

#### What can I find on this page?

On this page, you can create files to make multiple collections, copy an existing file, or continue with the collections entry.

#### How can I obtain the information I am interested in?

The page presents the following options:

#### 1. New file

With this option you create a new file.

#### 2. Copy of an existing file

With this option you can make a copy from an existing file to a new one.

#### 3. Continue the entry of payments

With this option you can make or continue the collections entry.

#### 4. Files information

- Files name:
- Enter the name of the file to be created.

When you filled the required fields, click "Continue".

### Copy of an existing file (Massive Transfers)

If you choose this option, a window will open in which you have to select or search a file; entry the name, the date or the sequential. When you have chosen the file from the results chart, click "Continue".

By clicking "Continue", you will be sent to a window in which you have to enter the following information:

#### 1. File new name:

Enter the name of the copy of the file to be downloaded.

#### 2. Date:

Using the calendar, choose the date of the new file copy.

#### 3. Sequential:

Enter the sequential number of the new file copy.

#### 4. Additional options

• Erase amounts:

To save the file, click "Save"; this will close the window and will display the Payments summary screen.

**Banca**Net